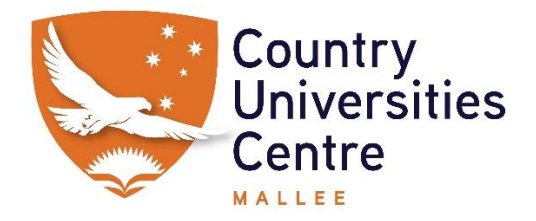

# To Install Printer to Laptop

## Windows

Driver Downloads - Find drivers - | Sharp Digital MFPs / Printers (global.sharp)

Macs

https://global.sharp/restricted/products/copier/downloads/select\_os\_us.html?pid=448&region=10&lang=2

PLEASE NOTE: on most Macs you can simply add printer rather than downloading drivers

|                                                                                                    | BP-60C45,     BP-70C31,     Bit       BP-70C65,     BP-70M31,     Bit       BP-70M65,     BP-70M75,     Bit       BP-8537WR,     BP-8540WR,     Bit                                                                                                    | P-70C36, BP-70C45,<br>P-70M36, BP-70M45,<br>P-70M90, BP-90C70,<br>P-8547WD, BP-8550WD                                                                                                    | BP-70C55,<br>BP-70M55,<br>BP-90C80,                                                                                                    |
|----------------------------------------------------------------------------------------------------|----------------------------------------------------------------------------------------------------|----------------------------------------------------------------------------------------------------|----------------------------------------------------------------------------------------------------|
| Supported OS                                                                                                    | Windows <sup>®</sup> 11<br>Windows Server <sup>®</sup> 2022<br>Windows Server <sup>®</sup> 2016 (64bit)<br>Windows Server <sup>®</sup> 2012 (64bit)                                                                                                    | Windows <sup>®</sup> 10 (64bit)<br>Windows Server <sup>®</sup> 20<br>Windows Server <sup>®</sup> 20                                                                                                    | 19 (64bit)<br>12 R2 (64bit)                                                                                                    |
| Language                                                                                                    | American English                                                                                                    |                                                                                                    |                                                                                                    |
| Supplementary<br>Information                                                                                                    | Installation Guide Tips_win11_Favorite Settings Tips_win11_Authentication Inform                                                                                                    | nation                                                                                                    |                                                                                                    |
| License Agreeme                                                                                                    | nt                                                                                                    |                                                                                                    |                                                                                                    |
|                                                                                                    |                                                                                                    |                                                                                                    |                                                                                                    |
| 1. License.<br>The application, de<br>memory, or on any<br>disk on which the 3<br>documentation. Thi<br>make one copy of the<br>SHAPP copyright<br>is Licenses that we<br>the backnown                                                           | nonstration, system and other software accord<br>bitter model, bithe "Software") and initiated docu-<br>tioners is recorded but SNAPPA andres SNAPPA<br>License allowary you to use the Software on one<br>Software in muchine-resultable form for back<br>docs, the coprysignt model of SNAPPA License<br>res on the optiqual cosp of the Software. You not<br>the Software its Automation Accounter SNAPPA                                                                              | spanying this License, whether o<br>mentation are licensed to you by<br>Ps Licensons retain title to the Sr<br>e or more computers contreder<br>to porposes only 'You must rep<br>to porpose only 'You must rep<br>so and any other proprietary leg<br>may also bransfer all your License<br>row of this License                            | n disk, in read only<br>SHARP (Vou own the<br>themars and related<br>for a single printer and<br>reduce on such copy the<br>ends of SHARP and/or<br>rights in the Software,<br>and the Software,                                                                                                    |
| 1. License.<br>The application, dimension, or on any<br>diak on which the 3<br>documentation. This<br>make one copy off<br>SHARP copylight n<br>its Learnam that or<br>the the backs coor of<br>Plasses read the above 50                        | nonstration, system and other software accord<br>other modal (the "Software") and related docu-<br>themes in screede but SNAPE and valued SNAPE<br>Locens allows you to use the Software on to<br>Software in machine-readable times the task<br>docs, the copyright none of SNAPE Locens, You to<br>the Software. The individual documentation and<br>ShaPerare. The individual documentation and<br>NAPE End User License Agreement before                                              | spanying this License, whether on<br>mentation are licensed to you by<br>the Licenson relative to the 35<br>en or more computers connected<br>up porposes only. You must rep<br>say also transfer all your license<br>core of this License to another<br>downloading 124 software.                                                          | n disk, in read only<br>SHARP You own the<br>themere and related<br>to a single printer and<br>reduces on such crop the<br>ands of SHARP and/or<br>rights in the Software,<br>each: crovided the other                                                                                                    |
| 1. License.<br>The application di<br>memory, on any<br>diak on which he's<br>documentation. Thi<br>make one copy of 1<br>SHAPP copyright<br>The Jackson core of<br>Please read the above 5<br>By downloading this so                             | nonstration, system and other software accord<br>other media (the "Software") and related docu-<br>othera in screede but SVARP and/or SVARP<br>to Bohman in machine exclude larm that a<br>Software in machine exclude larm that and<br>docs, the copyright notice of SVAPP License<br>are in the inglian copyright notice of SVAPP License<br>the Software. The initiated documentation and a<br>NARP End User License Agreement before<br>therein, you agree to the terms and condition | panying this License, whether or<br>mentation are licensed to you by<br>Pis Licensens retain title to the Sr<br>e or more computers connected<br>to porposes only You must rep<br>es and any other proprietary log<br>up also transfer all your license<br>a coov of this License to another<br>developating the software.<br>In of the Li- | n disk, is read only<br>SHAPP You own the<br>there and valand<br>for a single printer and<br>deckeen such corps the<br>undi of SHAPP and/or<br>undi of SHAPP and/or<br>undi of SH |
| 1. License.<br>The application, de<br>memory, or on any<br>data on which the 3<br>documentation. This<br>make den copy of<br>SHAP copyright<br>the Licensen that<br>the backwas copyright<br>Plasses read the advord 3<br>By downloading this so | nonstation, system and other software accord<br>other model (the "Software") and related docu-<br>therars in recorded but SH4RP and related docu-<br>tions allow system to the Software on on<br>Software in enabline-readable term for bad<br>of the copyright enable of SH4RP Leaves You the<br>Software. The related documentation and a<br>HARP End User Leaves Agreement batters<br>tware, you agree to the terms and condition<br>Doceriload                                        | spanying this License, whether or<br>mentation are licensed to you by<br>PL Licenses relate the total of the<br>top proteose only. You must be<br>too and any other proprioting log<br>may also kannels all your License<br>as on of the License to another<br>disorneeding they exceedence.                                                | n disk, in read only<br>SHARP You on the<br>there and related<br>to a single prime and<br>ronkes on such copy the<br>ronke of SHARP and/or<br>sights in the Subhare,<br>and, covolided the other                                                                                                    |

## Click on **Download**

#### Open or Run on *Download*

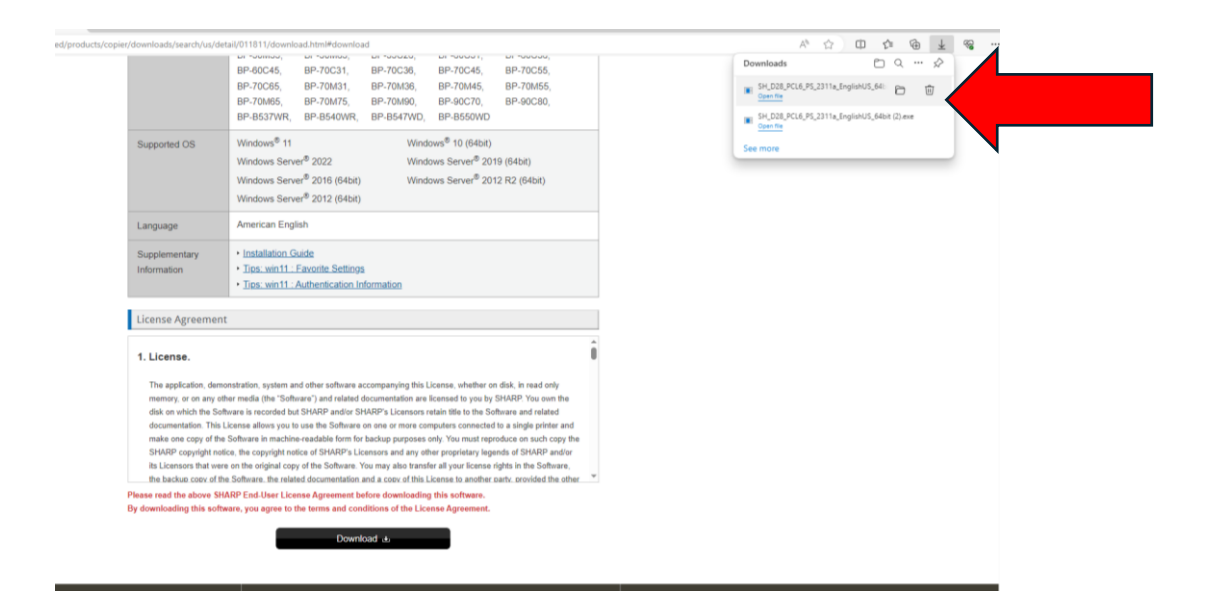

### Click on Next

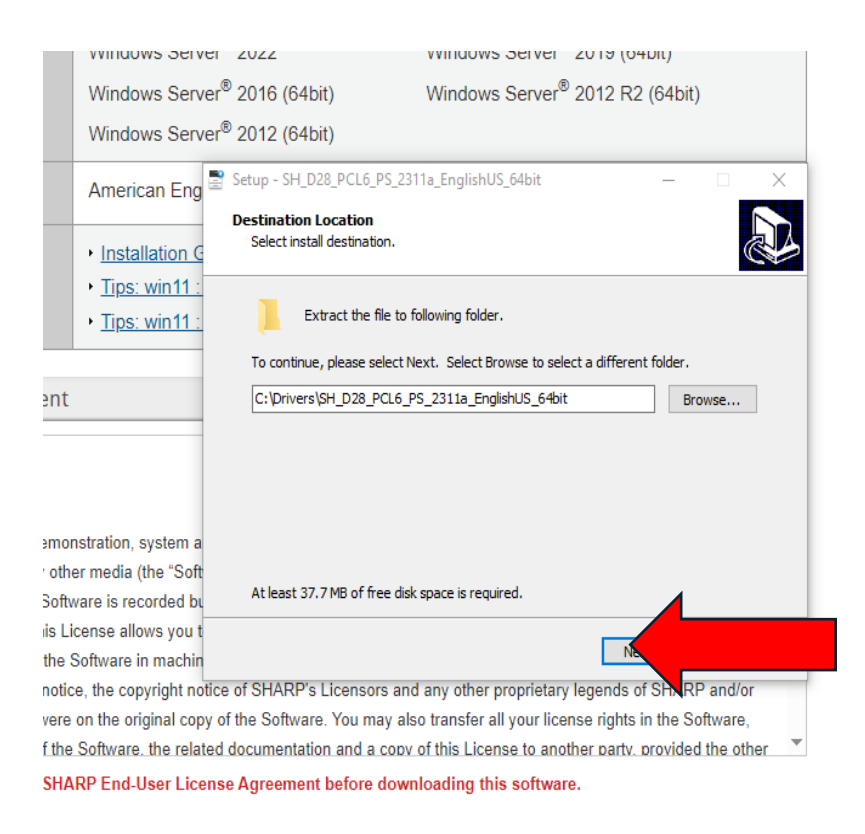

#### Click on Add New Printer (if this appears, if not skip to next)

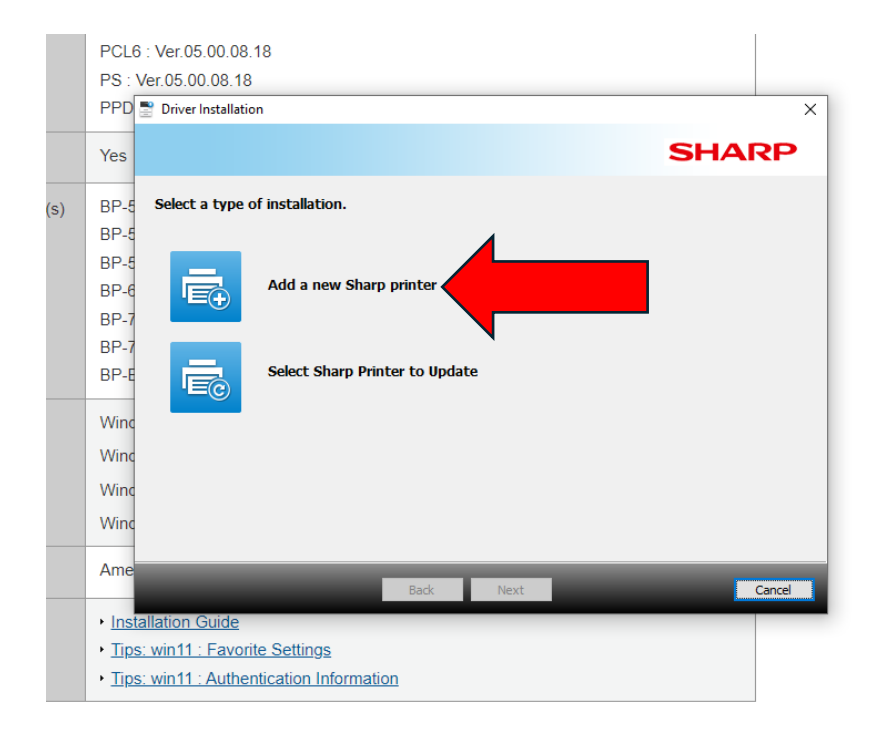

## Click on Standard Installation

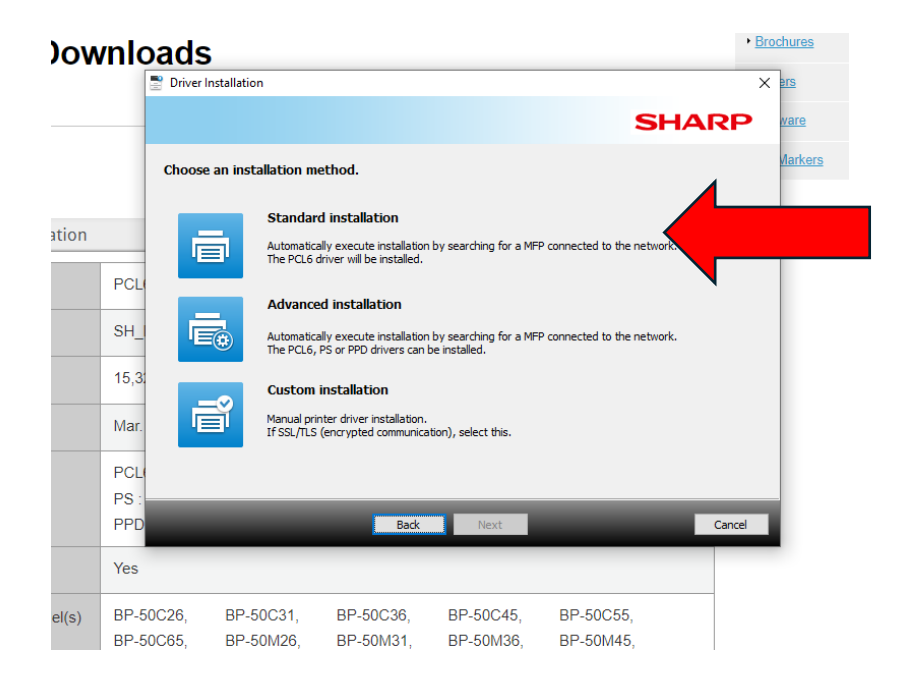

#### Tick the Box on with the Sharp BP70C45

| Windows <sup>®</sup> 8.1 (64bit)                      | Windows        | <sup>0</sup> 7 (64bit)      |                   |
|-------------------------------------------------------|----------------|-----------------------------|-------------------|
| Wind Driver Installation                              |                |                             | ×                 |
| Winc                                                  |                |                             | SHARP             |
| Wind<br>Select a MFP to install from the list.        |                |                             |                   |
| Wind                                                  |                |                             |                   |
|                                                       |                | Name or IP Address          | Mac Address       |
| Ame Z                                                 |                | 192.168.0.106               | 80-38-96-EC-00-A- |
| ent                                                   |                |                             |                   |
| v other medi                                          |                |                             |                   |
| Software is r                                         |                |                             | >                 |
| his License a Specify Condition                       |                | Re-searc                    | :h                |
| notice, the c<br>were on the                          | Back           | Next                        | Cancel            |
| of the Software, the related documentation and a conv | of this Licens | e to another party_provided | the other         |

SHARP End-User License Agreement before downloading this software.

oftware, you agree to the terms and conditions of the License Agreement.

### Click on Next

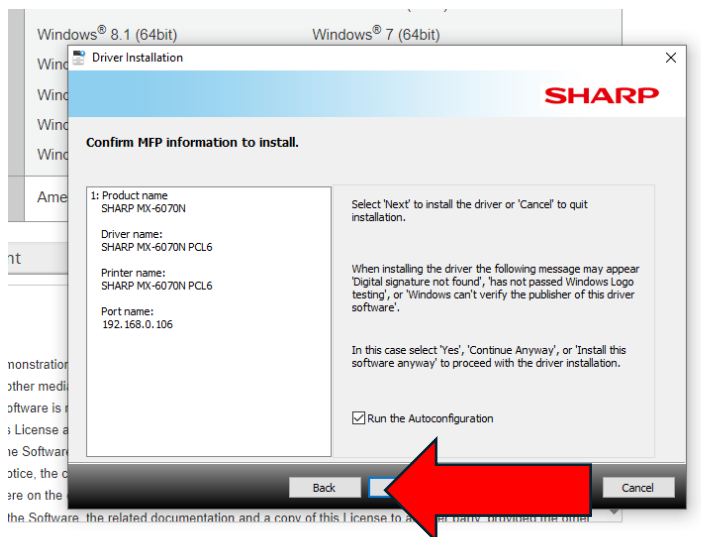

HARP End-User License Agreement before downloading this software.

tware, you agree to the terms and conditions of the License Agreement.

#### Click on *Finish*

| ndows®         | 8.1 (64bit)                 | Windows <sup>®</sup> 7 (64bit)        |                    |    |
|----------------|-----------------------------|---------------------------------------|--------------------|----|
| na 📑 Driv      | ver Installation            |                                       |                    | ×  |
| nc             |                             |                                       | SHAR               | P  |
| The            | installation of the SHARP s | software is complete.                 |                    |    |
| e              | Set as default printer      |                                       |                    |    |
|                | SHARP MX-6070N PCL6         | ~                                     |                    |    |
|                |                             |                                       |                    |    |
| or<br>lia<br>r |                             | Print te                              | st page            |    |
| a<br>ri        |                             |                                       |                    |    |
| c<br>e (       |                             |                                       | Fini               | sh |
| are the r      | elated documentation and a  | copy of this License to another party | provided the other |    |

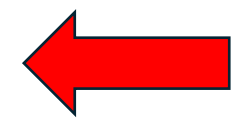

P End-User License Agreement before downloading this software.